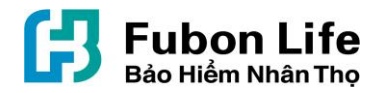

# HƯỚNG DẪN SỬ DỤNG CỖNG THÔNG TIN KHÁCH HÀNG FUBON LIFE VIỆT NAM

# MỤC LỤC

| 1.      | GIĆ        | DI THIỆU CHUNG                                                                  | 2  |
|---------|------------|---------------------------------------------------------------------------------|----|
| 2.      | TÅI        | TÀI LIỆU HƯỚNG DẪN SỬ DỤNG CÔNG THÔNG TIN KHÁCH HÀNG                            | 2  |
| 3.      | НÚ         | ỚNG DĨN ĐĂNG KÝ TÀI KHOẢN CÔNG THÔNG TIN KHÁCH HÀNG                             | 2  |
|         | 3.1.       | Thông tin lưu ý                                                                 | 3  |
|         | 3.2.       | Hướng dẫn đăng ký tài khoản                                                     | 3  |
| 4.      | HƯ         | ỚNG DẪN ĐĂNG NHẬP VÀ SỬ DỤNG TÀI KHOẢN                                          | 5  |
|         | 4.1.       | Đăng nhập                                                                       | 5  |
|         | 4.2.       | Hướng dẫn trong trường hợp Quên mật khẩu                                        | 5  |
|         | 4.3.       | Hướng dẫn trong trường hợp Quên tên đăng nhập                                   | 6  |
|         | 4.4.       | Hướng dẫn thay đổi mật khẩu                                                     | 7  |
| 5.      | HƯ         | ỨNG DẪN TRA CỨU THÔNG TIN HỢP ĐỒNG BẢO HIỀM                                     | 8  |
| 6.<br>H | HƯ<br>ÀNG  | ỚNG DĨN GỬI YÊU CẦU TỚI FUBON LIFE QUA CỔNG THÔNG TIN KHÁCH                     | 11 |
| 7.<br>T | HƯ<br>HÔNC | ỨNG DĨN CẬP NHẬT THÔNG TIN ĐỊA CHỈ/ SỐ ĐIỆN THOẠI QUA CỔNG<br>. TIN KHÁ CH HÀNG | 12 |
| 8.      | KIÉ        | M TRA HỘP THƯ                                                                   | 13 |

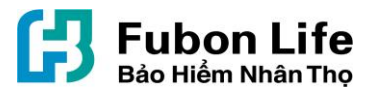

(Quý khách vui lòng sử dụng trình duyệt Google Chrome để trải nghiệm tốt nhất)

### 1. GIỚI THIỆU CHUNG

- Cổng thông tin khách hàng là trang web dành riêng cho các Khách hàng đã và đang tham gia hợp đồng bảo hiểm nhân thọ với FUBON LIFE VIỆT NAM (đưới đây gọi tắt là FUBON LIFE).
- Thông qua trang web Cổng thông tin khách hàng, Quý khách có thể thực hiện tra cứu thông tin hợp đồng bảo hiểm cũng như quản lý thông tin cá nhân của mình.

# 2. TẢI TÀI LIỆU HƯỚNG DẪN SỬ DỤNG CỔNG THÔNG TIN KHÁCH HÀNG

- 2.1. Tải tài liệu hướng dẫn sử dụng Cổng thông tin Khách hàng qua website:
  - Quý khách vui lòng đăng nhập vào website: <u>https://khachhang.fubonlife.com.vn</u>, tại màn hình login, nhấn chọn mục "Hướng dẫn sử dụng" để tải về tài liệu hướng dẫn.

| Báo Hiểm Nhân Thọ                                      | 📞 Hotiine: 024-62827887 🚆 |  |
|--------------------------------------------------------|---------------------------|--|
| HỆ THỔNG THÔNG TIN KHÁCH HÀNG                          | 14                        |  |
| Mật khẩu                                               | 1                         |  |
| Ghi nhớ người dùng<br>ĐĂNG NHẬP                        | HEALTH                    |  |
| ĐĂNG KÝ<br>Quảo táo nhào? Quảo mặt khẩu?               | HOUS                      |  |
|                                                        | LEGAL EXPENSION           |  |
| Trang chủ Liên hệ Hướng dẫn sử<br>của Fubon Fubon dụng | BUSINESS                  |  |
|                                                        | TRAVEL                    |  |
|                                                        | LIF                       |  |

2.2. Để nhận tài liệu hướng dẫn sử dụng Cổng thông tin khách hàng qua email: Quý khách vui lòng liên hệ với các Trung tâm Dịch vụ khách hàng của FUBON LIFE tại Hà Nội hoặc Hồ Chí Minh để được hỗ trợ..

# 3. HƯỚNG DẪN ĐĂNG KÝ TÀI KHOẢN CỔNG THÔNG TIN KHÁCH HÀNG

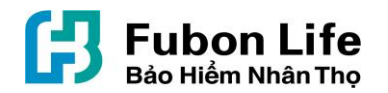

#### **3.1.** Thông tin lưu ý

- Khách hàng là cá nhân hoặc tổ chức đều chỉ được sử dụng 01 (một) tên đăng nhập/ tài khoản để đăng nhập vào hệ thống Cổng thông tin khách hàng.
- Trong quá trình đăng ký tài khoản và thực hiện các thao tác thay đổi thông tin, hệ thống sẽ yêu cầu Quý khách đăng nhập thông tin số điện thoại/ địa chỉ email để xác minh. Quý khách vui lòng sử dụng đúng số điện thoại/ địa chỉ email đã đăng ký với FUBON LIFE trên hồ sơ yêu cầu bảo hiểm nhân thọ hoặc theo yêu cầu thay đổi nội dung hợp đồng bảo hiểm gần nhất (nếu có) để nhận mã hoặc link xác minh.

#### 3.2. Hướng dẫn đăng ký tài khoản

- Tại màn hình trang chủ, Quý khách nhấn nút "ĐĂNG KÝ":

| 10                    |
|-----------------------|
| INSUBANCE             |
| HEALTH<br>HOUSE       |
| LIABILITY<br>BUSINESS |
|                       |
|                       |

Tại màn hình "Đăng ký": Quý khách thực hiện đăng nhập thông tin như hướng dẫn dưới đây:

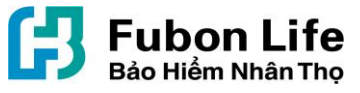

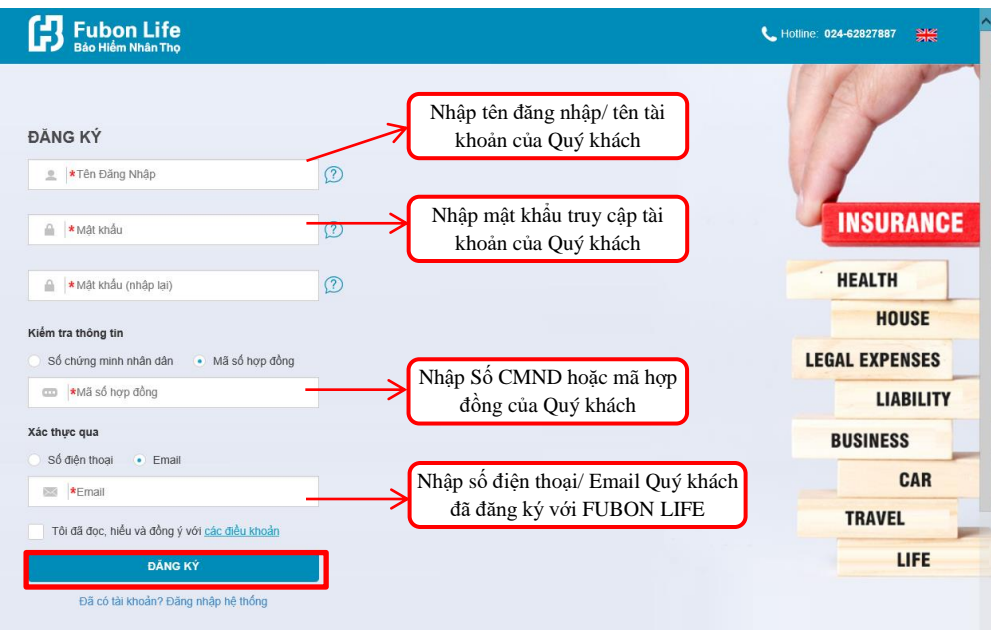

Sau khi nhấn nút "Đăng ký", màn hình hiển thị thông tin xác thực OTP: Quý khách đăng nhập mã OTP nhận được qua điện thoại (hoặc click vào đường link xác thực trong email được gửi từ FUBON LIFE) và nhấn "Tiếp tục":

| Fubon Life<br>Bảo Hiểm Nhân Thọ |          |   |  |
|---------------------------------|----------|---|--|
|                                 |          |   |  |
|                                 |          | ~ |  |
| OTP có hiệu lực trong 88 giậy   |          | ^ |  |
| TRỞ LẠI                         | TIÉP TUC |   |  |
| TRỞ LẠI                         | TIÉP TỤC |   |  |

- Hệ thống thông báo Quý khách đã đăng ký tài khoản thành công:

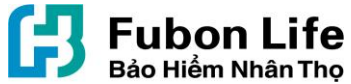

| <b>Fubon Life</b><br>Bảo Hiếm Nhân Thọ                                            |            |
|-----------------------------------------------------------------------------------|------------|
|                                                                                   |            |
|                                                                                   | $-\otimes$ |
| Tạo tài khoản thành công.<br>vui lòng <u>vào đây</u> để tiếp tục sử dụng dịch vụ. |            |

- <u>Lưu ý:</u>
- Tên đăng nhập: phải có độ dài từ 6 đến 30 ký tự, chứa chữ, số và không có khoảng trống.
- Mật khẩu: Nếu mật khẩu dưới 6 ký tự phải đồng thời chứa ký tự đặc biệt, số, chữ in hoa (ký tự đặc biệt: /,?,!,@,#,\$,%,&,\*,>,<...).</li>

# 4. HƯỚNG DẪN ĐĂNG NHẬP VÀ SỬ DỤNG TÀI KHOẢN

#### 4.1. Đăng nhập

- Sau khi khởi tạo tài khoản thành công, để đăng nhập, tại màn hình trang chủ, Quý khách nhập chính xác Tên đăng nhập và Mật khẩu, sau đó nhấn chọn "Đăng nhập".

| Fubon Life         |                | <b>L</b> Hotline: 024-62827887 |
|--------------------|----------------|--------------------------------|
| HÊ THỐNG THÔNG     | TIN KHÁCH HÀNG | AU                             |
| 🚊 🛛 Tên Đăng Nhập  |                |                                |
| Mật khẩu           |                |                                |
| Ghi nhớ người dùng |                | INSURANC                       |
| DĂNG               | NHÁP           | HEALTH                         |
| ĐĂNO               | κÝ             | HOUSE                          |
| uên tên đăng nhập? | Quên mật khẩu? | LEGAL EXPENSES                 |
|                    |                | LIABILITY                      |
| Trang chủ          |                | BUSINESS                       |
| của Fubon Fu       | son dung       | CAR                            |
|                    |                | TRAVEL                         |
|                    |                | LIFE                           |

4.2. Hướng dẫn trong trường hợp Quên mật khẩu

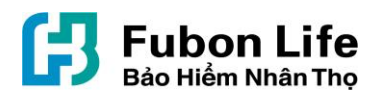

- Trường hợp Quý khách quên mật khẩu, vui lòng tích chọn "Quên mật khẩu" trên màn hình chính và thực hiện các bước theo hướng dẫn để cài đặt lại mật khẩu mới:

| Bao Hiểm Nhân Thọ                                                                                                    | <b>U</b> Hotline: 024-62827887                                                                                                    |
|----------------------------------------------------------------------------------------------------|----------------------------------------------------------------------------------------------------|
| HỆ THỔNG THÔNG TIN KHÁCH HÀNG<br>Tên Đảng Nhập<br>Mặt khẩu<br>Shi nhớ người dùng                                                                                                    | INSURANCE                                                                                                    |
| DĂNG NHẬP                                                                                                    | HEALTH                                                                                                    |
| ĐĂNG KÝ                                                                                                    | HOUSE                                                                                                    |
| Quên tên đẳng nhập? Quên mật khẩu?                                                                                                    | LEGAL EXPENSES                                                                                                    |
|                                                                                                    | LIABILITY                                                                                                    |
|                                                                                                    | BUSINESS                                                                                                    |
| Trang chủ Liên hệ Hướng dẫn sử<br>của Fubon Fubon dụng                                                                                                    | CAR                                                                                                    |
|                                                                                                    | TRAVEL                                                                                                    |
|                                                                                                    | LIFE                                                                                                    |
|                                                                                                    |                                                                                                    |
|                                                                                                    |                                                                                                    |
| Eigo Hildem Nohan Tho                                                                                                    | € Hotline: 024-62827887 💥                                                                                                    |
| Eleo Hidm Nhán Tho<br>Buó ti Bước 2 Bước 3                                                                                                    | Hotine: 02442827897                                                                                                    |
| Eibon Life         Buởc 1         Buởc 2         Buởc 3         Xác thực qua         Số điện thoại         Email                                                                                                    | ► Hotime: 024-62827887<br>► Hotime: 024-62827887<br>► NSURANCE<br>NSURANCE                                                                                  |
| Image: Solution Life Bao Hidem Nhân Tho         Image: Solution State State                                                                                                    | n thoại/Email Quỳ<br>ng kỳ với FUBON<br>bổ hỏ sơ yêu cầu<br>ợp đông bảo hiểm                                                                                |
| Image: Sol differ those       Image: Sol differ those         Image: Sol differ those       Image: Sol differ those         Image: Sol differ those       Image: Sol differ those <td>n thoại/Email Quỳ<br/>ng ký với FUBON<br/>bỏ hỏ sơ yêu câu<br/>ợp đông bảo hiểm</td>                                                                                                    | n thoại/Email Quỳ<br>ng ký với FUBON<br>bỏ hỏ sơ yêu câu<br>ợp đông bảo hiểm                                                                                |
| Image: Solution constraints         Image: Solution constraints         Image: Solution constraints <td>n thoại/Email Quý<br/>ng ký với FUBON<br/>bộ hồ sơ yêu câu<br/>ợp đồng bảo hiệm</td>                                                                                                    | n thoại/Email Quý<br>ng ký với FUBON<br>bộ hồ sơ yêu câu<br>ợp đồng bảo hiệm                                                                                |
| Image: Solution Life Education Nuban The         Image: Solution Nuban The         Image: Solution Solution Nuban The         Image: Solution Solution Nuban The         Image: Solution Solution Nuban The         Image: Solution Solution Nuban The         Image: Solution Nuban The         Image: Solution Nuban The                                                                                                    | n thoại/Email Quỳ<br>ng ký với FUBON<br>bỏ hỏ sơ yêu câu<br>ợp đóng bảo hiểm                                                                                |
| Image: Solution those       Image: Solution those         Image: Solution those       Image: Solution those         Image: Solution those       Image: Solution those <td>n thoại/Email Quý<br/>ng ký với FUBON<br/>bỏ hỏ sơ yêu câu<br/>ợp đóng bảo hiệm<br/>HEALTH<br/>HOUSE<br/>LEGAL EXPENSES<br/>LIABILITY<br/>BUSINESS</td>                                                                                                    | n thoại/Email Quý<br>ng ký với FUBON<br>bỏ hỏ sơ yêu câu<br>ợp đóng bảo hiệm<br>HEALTH<br>HOUSE<br>LEGAL EXPENSES<br>LIABILITY<br>BUSINESS                  |
| Differential<br>Differential<br>Di | n thoại/Email Quỳ<br>ng ký với FUBON<br>bố hỏ sơ yêu cầu<br>ợp đồng bảo hiểm<br>HEALTH<br>HOUSE<br>LEGAL EXPENSES<br>LIABILITY<br>BUSINESS<br>CAR           |
| Image: Soliden those         Image: Soliden those                                                                                                    | n thoại/Email Quý<br>ng kỹ với FUBON<br>bô hỏ sơ vêu câu<br>ợp đóng bảo hiểm<br>HEALTH<br>HOUSE<br>LEGAL EXPENSES<br>LIABILITY<br>BUSINESS<br>CAR<br>TRAVEL |

#### 4.3. Hướng dẫn trong trường họp Quên tên đăng nhập

 Trường hợp Quý khách quên tên đăng nhập, vui lòng tích chọn "Quên tên đăng nhập" trên màn hình chính và thực hiện các bước theo hướng dẫn để lấy lại tên đăng nhập:

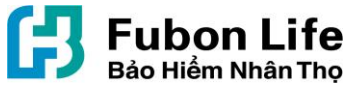

| Bis Flubon Life<br>Bás Hiểm Nhán Thọ                                                                                                    | 📞 Hotline: 024-62827887 💥                                                                                                    |
|----------------------------------------------------------------------------------------------------|----------------------------------------------------------------------------------------------------|
| HỆ THỔNG THÔNG TIN KHÁCH HÀNG                                                                                                    | 10                                                                                                    |
| Tên Đăng Nhập                                                                                                    |                                                                                                    |
| A Mặt khẩu                                                                                                    |                                                                                                    |
| Ghi nhớ người dùng                                                                                                    | INSURAN                                                                                                    |
| DÂNG NHẬP                                                                                                    | HEALTH                                                                                                    |
| DÂNG KÝ                                                                                                    | HOUSE                                                                                                    |
| Quên tên đảng nhập? Quên mật khẩu?                                                                                                    | LEGAL EXPENSE                                                                                                    |
|                                                                                                    | LIABILI                                                                                                    |
|                                                                                                    | BUSINESS                                                                                                    |
| của Fubon dụng                                                                                                    | CAR                                                                                                    |
|                                                                                                    | TRAVEL                                                                                                    |
|                                                                                                    | LIFE                                                                                                    |
| 다. Fubon Life                                                                                                    | Hotline: 02442827887 22                                                                                                    |
| Bao Hidem Nhān Thọ                                                                                                    | <b>L</b> Hotline: 024-62827887                                                                                                  |
| E Fubon Life<br>Báo Hiểm Nhân Thọ                                                                                                    | € Hotline: 024-62827887 ∺                                                                                                    |
| Evor 1 Evor 2 Evor 3                                                                                                    | € Hotine: 024-62827887 💥                                                                                                    |
| Eubon Life       Báo Hiểm Nhân Thọ       1                                                                                                    | € Hotline: 024-62827887 #                                                                                                    |
| Image: Solution Life Bao Hildm Nhān Tho         Image: Solution Life Bao Hildm Nhān Tho         Image: Solution L                                                                                                    | € Hotime: 024-42827887<br>Email Quý<br>pji FUBON<br>roj rubo côn                                                                |
| Image: Solution life Bao Hidm Nhân Thọ         Image: Solution life Burdic 2         Burdic 1       Burdic 2         Burdic 1       Burdic 2         Sol điện thoại       Email         Life trong bố bố s       bảo hiểm/ họp đồn                                                                                                    | Email Quý<br>tợi FUBON<br>tơ xêu câu<br>g bảo hiệm                                                                              |
| Image: Solid en those         Xác thực qua         Số điên those         LIFE trong bộ hộ s         bảo hiểm/ họp đồn                                                                                                    | Email Quý<br>cój FUBON<br>sơ yêu câu<br>g bảo hiệm                                                                              |
| Image: Solution Life Bao Hidm Nhân Thọ         Image: Solution Life Bao Hidm Nhân Thọ         Image: Solution Life Bao Hidm Nhân Thọ         Image: Solution Life Burde 2         Burde 1         Burde 2         Burde 2         Burde 3         Xác thực qua Solution Solution Canada Canada C | Email Quý<br>cój FUBON<br>go yêu câu<br>g bảo hiểm                                                                              |
| Image: Sol dien thoal         Xac thực qua         Số điện thoại         Image: Số điện thoại         Image: Số điện thoại                                                                                                    | Email Quý<br>cý FUBON<br>tơ yêu câu<br>g bảo hiểm                                                                               |
| Image: Sol dilen thogs         Xác thực qua         Số dilen thogs         Image: Số dilen thogs         TIÉP TỤC                                                                                                    | Email Quý<br>tới FUBON<br>tới FUBON<br>tớ yêu câu<br>g bảo hiểm<br>HEALTH<br>HOUSE<br>LEGAL EXPENSE<br>LIABILI<br>BUSINESS      |
| Image: Solution Life Bao Hildm Nhân Tho         Image: Solution Life Tudo         Image: Solution Life Tudo         Image: Solution Life Tudo         Image: Solution Life Tudo         Image: Solution Life Tudo                                                                                                    | Email Quý<br>ốj FUBON<br>sơ yêu cầu<br>g bảo hiểm<br>HEALTH<br>HOUSE<br>LEGAL EXPENSE<br>LIABILI<br>BUSINESS<br>CAR             |
| Image: Sol dien thoai         Xác thực qua         Số điên thoai         Image: Số điên thoai         Image: Số điên thoai                                                                                                    | Email Quy<br>tới FUBON<br>tới Yêu câu<br>g bào hiểm<br>HEALTH<br>HOUSE<br>LEGAL EXPENSE<br>LIABILI<br>BUSINESS<br>CAR<br>TRAVEL |

- *Lưu ý*:
- Tên đăng nhập: phải có độ dài từ 6 đến 30 ký tự, chứa chữ, số và không có khoảng trống.
- Mật khẩu: Nếu mật khẩu dưới 6 ký tự phải đồng thời chứa ký tự đặc biệt, số, chữ in hoa (ký tự đặc biệt: /,?,!,@,#,\$,%,&,\*,>,<...).</li>

## 4.4. Hướng dẫn thay đổi mật khẩu

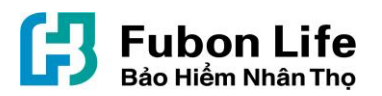

Sau khi hoàn tất đăng ký tài khoản, Quý khách có thể thay đổi mật khẩu đăng nhập bất kỳ lúc nào. Để thay đổi mật khẩu, Quý khách đăng nhập vào tài khoản, tại menu bên trái màn hình chọn "Thông tin khách hàng" → "Thay đổi mật khẩu" và thực hiện theo hướng dẫn để thay đổi mật khẩu:

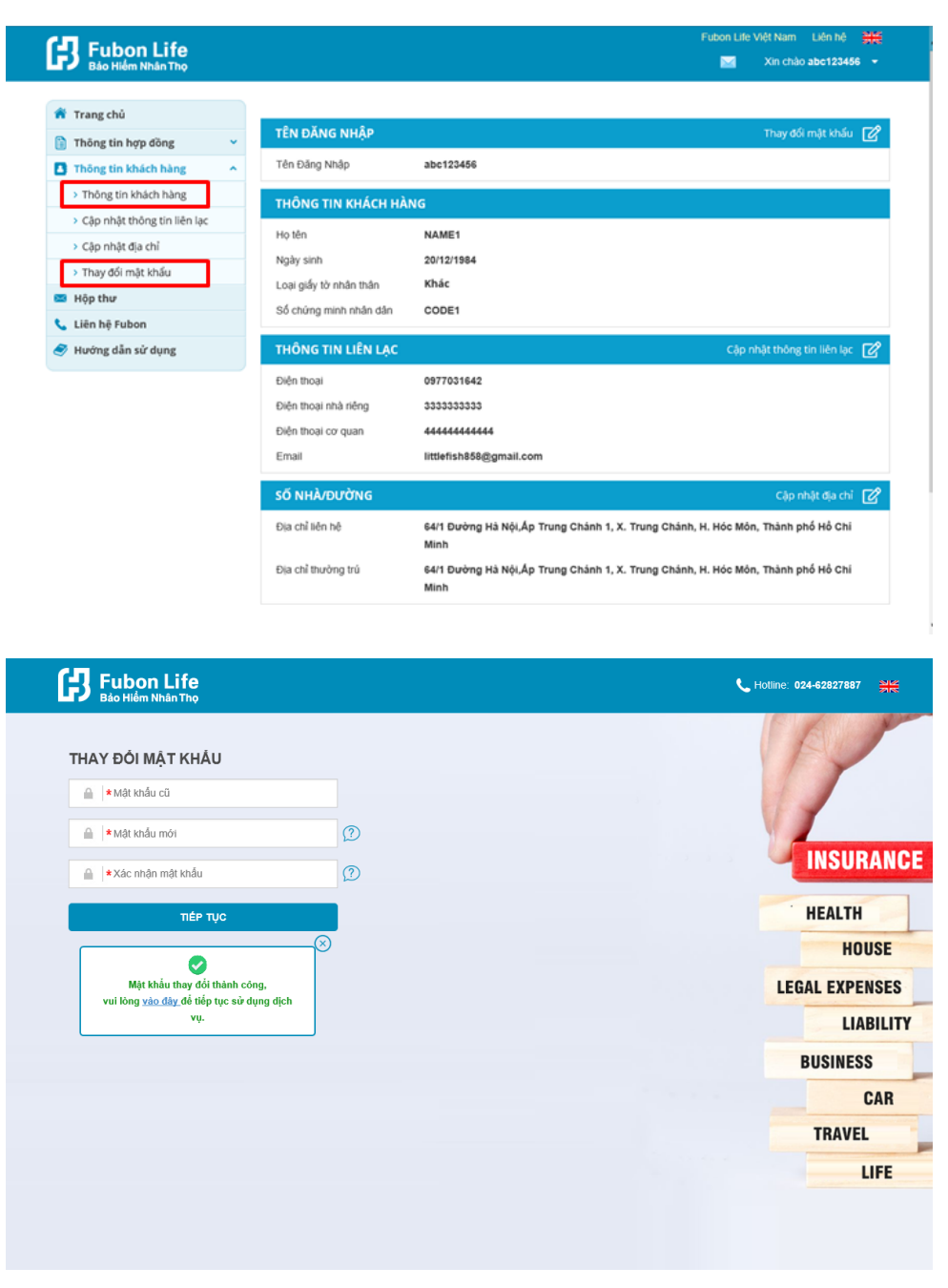

- Mật khẩu mới sẽ có hiệu lực ngay sau khi Quý khách thay đổi.

# 5. HƯỚNG DẪN TRA CỨU THÔNG TIN HỢP ĐỒNG BẢO HIỂM

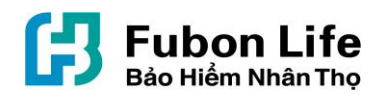

 Sau khi đăng nhập vào hệ thống Cổng thông tin khách hàng, tại màn hình trang chủ, Quý khách có thể xem các thông tin liên quan tới tất cả các hợp đồng bảo hiểm mà Quý khách là Bên mua bảo hiểm tại FUBON LIFE:

| in mang cito               | DANH SAG       | CH HỢP ĐỒNG                    |                     |                          |                                 | Don                 | <b>vị tính:</b> Việt Nam đồ |
|----------------------------|----------------|--------------------------------|---------------------|--------------------------|---------------------------------|---------------------|-----------------------------|
| 🖹 Thông tin hợp đồng 🛛 🗸 🗸 |                |                                |                     |                          | Marker                          | Ngày                |                             |
| 🚺 Thông tin khách hàng 🛛 👻 | Mā số<br>hợp ‡ | Người được bảo<br>hiếm chính 🗘 | Sản phẩm<br>chính 🕈 | Số tiền<br>bảo ¢<br>hiếm | Ngày<br>hiệu<br>lực hợp<br>đồng | đảo<br>hạn ≎<br>hợp | Tinh trạng hợp<br>đồng      |
| 😆 Hộp thư                  | dồng           |                                |                     |                          |                                 |                     |                             |
| 🖕 Liên hệ Fubon            |                |                                |                     |                          |                                 | dong                |                             |
| 🍠 Hướng dẫn sử dụng        | 0000051996     | NAME1                          | PHÚC BẢO PHỦ<br>QUÝ | 100.000.000              | 02/08/2015                      | 01/08/2035          | Chấm dứt hiệu lụ            |
|                            | 0000050144     | NAME1                          | PHÚC BẢO AN<br>SINH | 50.000.000               | 05/03/2015                      | 04/03/2020          | Chấm dứt hiệu lụ            |
|                            | 0000049137     | NAME1                          | PHÚC BẢO AN<br>SINH | 50.000.000               | 05/03/2015                      | 04/03/2020          | Chấm dứt hiệu lụ            |
|                            | 0000048686     | NAME1                          | PHÚC BẢO AN<br>SINH | 500.000.000              | 12/06/2014                      | 11/06/2019          | Chấm dứt hiệu lụ            |
|                            | 0000047533     | NAME1                          | PHÚC BẢO PHỦ<br>QUÝ | 400.000.000              | 03/03/2015                      | 02/03/2025          | Chấm dứt hiệu lụ            |
|                            | 0000044810     | NAMET                          | PHÚC BẢO AN LỘC     | 100.000.000              | 01/01/2013                      | 31/12/2022          | Mất hiệu lự                 |
|                            | 0000040248     | NAME1                          | PHÚC BẢO AN KIM     | 30.000.000               | 01/01/2014                      | 31/12/2054          | Cô hiệu lụ                  |
|                            | 000000076      | NAME1                          | PHÚC BÁO AN LỘC     | 15.000.000               | 23/05/2011                      | 22/05/2021          | Có hiệu lụ                  |

- Tra cứu thông tin hợp đồng cụ thể:
- Để tra cứu thông tin 1 hợp đồng cụ thể, Quý khách vui lòng nhấp chọn vào Mã số hợp đồng cần xem.

(*Lưu ý*: Nếu "Tình trạng hợp đồng" là "Chấm dứt hiệu lực", Quý khách sẽ không thể tiếp tục tra cứu thông tin chi tiết hợp đồng)

- Các thông tin liên quan tới Hợp đồng bảo hiểm:
- Khi chọn Mã số Hợp đồng cần xem, Quý khách có thể tra cứu thông tin chi tiết của hợp đồng bao gồm:
- + Thông tin Bên mua bảo hiểm: Họ tên, địa chỉ, số điện thoại, địa chỉ email.
- + Thông tin Chi tiết hợp đồng: Mã số hợp đồng, sản phẩm bảo hiểm chính, người được bảo hiểm chính, người được bảo hiểm bổ sung, ngày hiệu lực/ đáo hạn của hợp đồng, tình trạng hợp đồng, số tiền bảo hiểm, giá trị hoàn lại và giá trị tài khoản của hợp đồng.

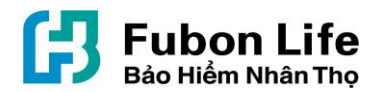

- + Thông tin Chi tiết sản phẩm: Định kỳ đóng phí, ngày đến hạn đóng phí tiếp theo, phí bảo hiểm cơ bản, phí bảo hiểm đóng thêm (dự kiến, nếu có), tổng số phí bảo hiểm, thông tin các sản phẩm trong hợp đồng bảo hiểm.
- + *Thông tin Nhân viên tư vấn bảo hiểm*: họ tên nhân viên tư vấn , đơn vị kinh doanh, mã nhân viên tư vấn, điện thoại.
- + Thông tin Người thụ hưởng quyền lợi bảo hiểm,
- + Thông tin Giá trị hợp đồng,
- + *Thông tin Lịch sử đóng phí*: tra cứu các lần đóng phí, số tiền đóng phí, phương thức đóng phí và số phiếu thu/ hóa đơn.
- + *Thông tin Lịch sử thanh toán*: tra cứu các thông tin thanh toán liên quan tới hợp đồng bảo hiểm
- + Báo cáo thường niên của Hợp đồng

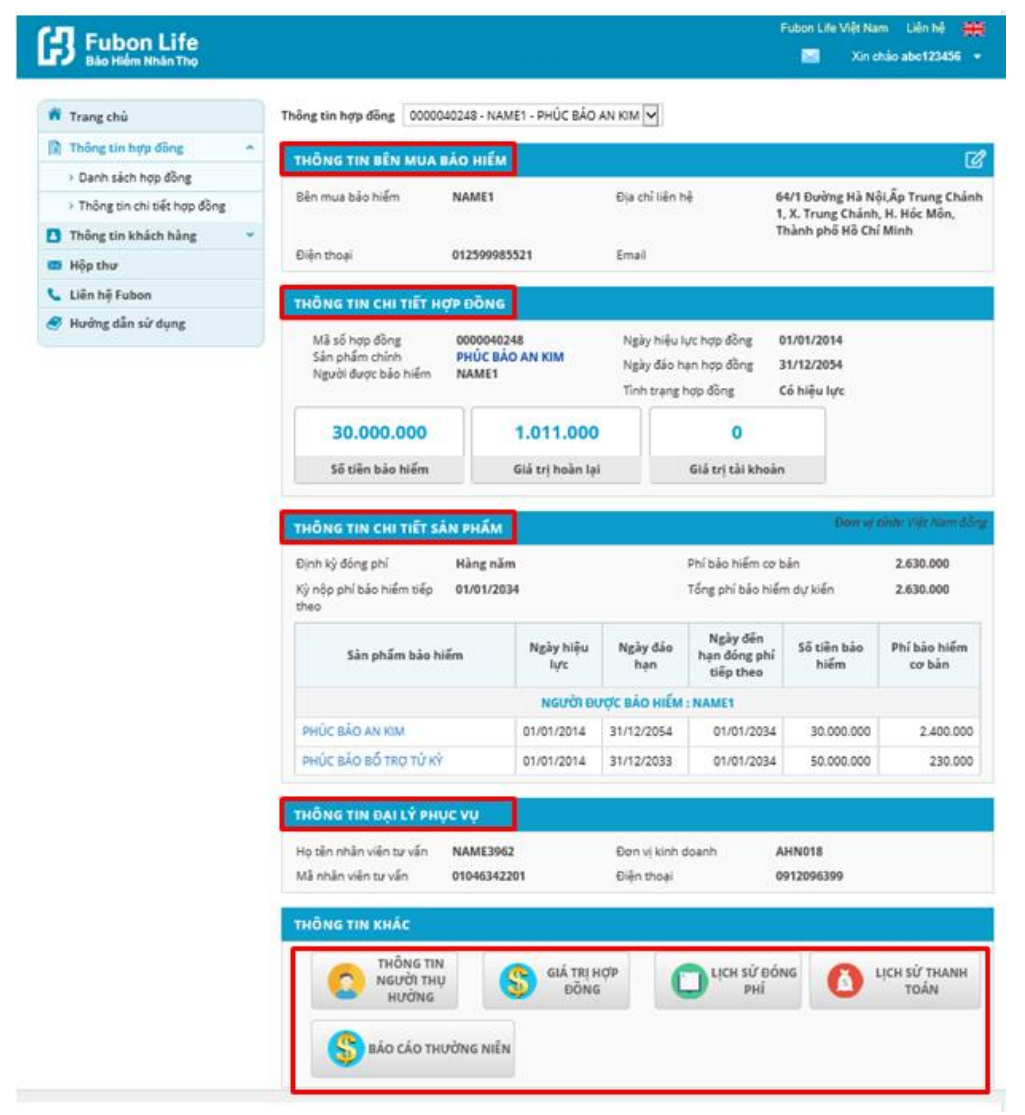

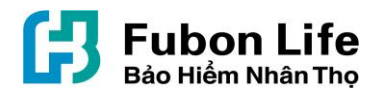

# 6. HƯỚNG DẪN GỬI YÊU CẦU TỚI FUBON LIFE QUA CỔNG THÔNG TIN KHÁCH HÀNG

Trong trường hợp Quý khách yêu cầu cần giải đáp liên quan tới hợp đồng bảo hiểm của mình (như yêu cầu Giải quyết quyền lợi bảo hiểm, chi trả quyền lợibảo hiểm, thay đổi nội dung hợp đồng, chăm sóc khách hàng, phí bảo hiểm) hoặc bất kỳ nội dung nào khác, Quý khách vui lòng chọn mục "Liên hệ Fubon" tại menu bên trái màn hình chính và gửi yêu cầu tới Công ty.

(*Lưu ý*: Quý khách cần nhập nội dung "Tiêu đề" và "Nội dung" yêu cầu để gửi đi.)

| 📅 Trang chủ                                                                                                    | DANH SÁG               | DANH SÁCH HỢP ĐỒNG Đơn vị tính: Việt Nam đồng |                     |                          |                                 |                                     |                        |
|----------------------------------------------------------------------------------------------------|------------------------|-----------------------------------------------|---------------------|--------------------------|---------------------------------|-------------------------------------|------------------------|
| <ul> <li>Thông tin hợp đồng v</li> <li>Thông tin khách hàng v</li> <li>Hộp thư</li> <li>Liên bê Eubon</li> </ul> | Mã số<br>hợp ¢<br>đồng | Người được bảo<br>hiếm chính 🗘                | Sản phấm<br>chính 🗘 | Số tiền<br>bảo ≑<br>hiếm | Ngày<br>hiệu<br>lực hợp<br>đồng | Ngày<br>đáo<br>hạn ¢<br>hợp<br>đồng | Tình trạng hợp<br>đồng |
| Hướng dẫn sử dụng                                                                                                | 0000051996             | NAME1                                         | PHÚC BẢO PHỦ<br>QUÝ | 100.000.000              | 02/08/2015                      | 01/08/2035                          | Chấm dứt hiệu lự       |
|                                                                                                    | 0000050144             | NAME1                                         | PHÚC BẢO AN<br>SINH | 50.000.000               | 05/03/2015                      | 04/03/2020                          | Chấm dứt hiệu lự       |
|                                                                                                    | 0000049137             | NAME1                                         | PHÚC BẢO AN<br>SINH | 50.000.000               | 05/03/2015                      | 04/03/2020                          | Chấm dứt hiệu lự       |
|                                                                                                    | 0000048686             | NAME1                                         | PHÚC BẢO AN<br>SINH | 500.000.000              | 12/06/2014                      | 11/06/2019                          | Chấm dứt hiệu lự       |
|                                                                                                    | 0000047533             | NAME1                                         | PHÚC BẢO PHỦ<br>QUÝ | 400.000.000              | 03/03/2015                      | 02/03/2025                          | Chấm dứt hiệu lự       |
|                                                                                                    | 0000044810             | NAME1                                         | PHÚC BẢO AN LỘC     | 100.000.000              | 01/01/2013                      | 31/12/2022                          | Mất hiệu lự            |
|                                                                                                    | 0000040248             | NAME1                                         | PHÚC BẢO AN KIM     | 30.000.000               | 01/01/2014                      | 31/12/2054                          | Có hiệu lự             |
|                                                                                                    | 000000076              | NAME1                                         | PHÚC BẢO AN LỘC     | 15.000.000               | 23/05/2011                      | 22/05/2021                          | Có hiệu lự             |
|                                                                                                    |                        |                                               |                     |                          |                                 |                                     |                        |
| Công ty TNHH BHNT Fubon Việt Nam Thố                                                                             |                        | òng tin hợp đồng                              | Dịch vụ hợp đồng    | i bảo hiểm               |                                 | Thờ                                 | òng tin sản phẩm       |

| <b>Fubon Life</b><br>Bảo Hiểm Nhân Thọ                      | Lựa chọn nghiệp vụ tương ứng (Bồi<br>thường/ Quyền lợi khách hàng/ Thay đổi                                              |                                                           |                                                       | Fubon Life Việt Nam Liên hệ 💥                                                            |
|-------------------------------------------------------------|----------------------------------------------------------------------------------------------------|-----------------------------------------------------------|-------------------------------------------------------|------------------------------------------------------------------------------------------|
| KHÁCH HÀNG YÊU CẦU<br>Vui lòng điền đầy đủ thông tin b      | nội dung hợp đồng/ Phí bảo hiểm/ Chăm<br>sóc khách hàng hoặc chọn 'Khác"<br>ên dưới. Chúng tôi sẽ liện hoạư vị để hỗ trợ | TRỤ SỞ CHÍNH                                              | CHI NHÁNH                                             | TRUNG TÂM DỊCH VỤ KHÁCH HÀNG                                                             |
| trong thời gian sớm nhất.<br>Loại yêu cầu Khác<br>Tiêu đề * |                                                                                                    | CÔNG TY TNHH<br>Tầng 22, Tòa<br>Việt Nam<br>Celephone: +i | I BẢO HIỂM NH/<br>nhà Charmvit, 117<br>84-24-62827888 | ÂN THỌ FUBON VIỆT NAM<br>Trần Duy Hưng, Quận Cầu Giấy, Hà Nội,<br>🖶 Fax: +84-24-62827878 |
| GỦI                                                         |                                                                                                    | Email: csservi                                            | rs105401<br>ce.vn@fubon.com                           | Hotime: +84-24-62827887                                                                  |

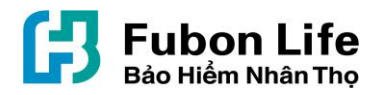

- 7. HƯỚNG DẪN CẬP NHẬT THÔNG TIN ĐỊA CHỈ/ SỐ ĐIỆN THOẠI QUA CÔNG THÔNG TIN KHÁCH HÀNG
- Để cập nhật thông tin địa chỉ hoặc số điện thoại, Quý khách vui lòng chọn mục "Thông tin khách hàng" → "Cập nhật thông tin liên lạc" hoặc "Cập nhật địa chỉ" tại menu bên trái màn hình chính và làm theo hướng dẫn để cập nhật thông tin địa chỉ/ số điện thoại:

| Bảo Hiểm Nhân Thọ                                                                                                    |                                                                                                    | Futon Life Việt Nam Liên hệ 💥                                                            |
|----------------------------------------------------------------------------------------------------|----------------------------------------------------------------------------------------------------|------------------------------------------------------------------------------------------|
| <ul> <li>Trang chủ</li> <li>Thông tin hợp đồng v</li> <li>Thông tin khách hàng v</li> <li>Thông tin khách hàng v</li> <li>Cập nhật thông tin liên lạc v</li> <li>Cập nhật dịa chỉ v</li> <li>Thay đói mật khẩu</li> <li>Hộp thư</li> </ul> | TÊN ĐĂNG NHẬP<br>Tên Đăng Nhập<br>THÔNG TIN KHÁCH HÀ<br>Họ tên<br>Ngày sinh<br>Loại giấy tờ nhân thân<br>Số chứng minh nhân dân | Thay đối mặt khẩu 🧭<br>abc123466<br>NG<br>NAME1<br>20/12/1984<br>Khắc<br>CODE1           |
| Hướng dẫn sử dụng                                                                                                    | THÔNG TIN LIÊN LẠC                                                                                                    | Cập nhật thông tin liên lạc 📝                                                            |
|                                                                                                    | Điện thoại<br>Điện thoại nhà riêng<br>Điện thoại cơ quan<br>Email                                                               | 333333333<br>4444444444                                                                  |
|                                                                                                    | SỐ NHÀ/ĐƯỜNG                                                                                                    | Cập nhật địa chỉ 📝                                                                       |
|                                                                                                    | Địa chỉ liên hệ                                                                                                    | 54/1 Đường Hà Nội,Ấp Trung Chánh 1, X. Trung Chánh, H. Hóc Môn, Thành phố Hồ Chí<br>Minh |
|                                                                                                    | Địa chỉ thường trú                                                                                                    | 64/1 Đường Hà Nội,Ấp Trung Chánh 1, X. Trung Chánh, H. Hóc Môn, Thành phố Hồ Chi<br>Minh |

#### <u>Lưu ý:</u>

- + Đối với yêu cầu "Cập nhật thông tin liên lạc": việc thay đổi thông tin liên lạc mới (bao gồm: số điện thoại/ email) sẽ được áp dụng thay đổi cho tất cả các Hợp đồng bảo hiểm còn hiệu lực của Quý khách.
- + Đối với yêu cầu "Cập nhật địa chỉ": Quý khách có thể lựa chọn thay đổi cho từng hợp đồng hoặc cho tất cả các hợp đồng bảo hiểm còn hiệu lực.

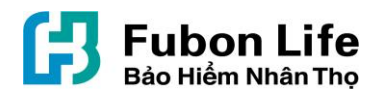

| Fubon Life                    |                           |                     |                             |                                  | Fubon Life Việt            | Nam Liên hệ 👫         |
|-------------------------------|---------------------------|---------------------|-----------------------------|----------------------------------|----------------------------|-----------------------|
| Bảo Hiểm Nhân Thọ             |                           |                     |                             |                                  | × 🔤                        | in chào abc123456 👻   |
|                               |                           |                     |                             |                                  |                            |                       |
| a Trang chủ                   | CÂP                       | ΝΗÂΤ ΤΗÔΝ           | IG TIN LIÊN LAC             |                                  |                            |                       |
| 🚹 Thông tin hợp đồng          | × <u>e</u>                | iniși mor           |                             |                                  |                            |                       |
| Thông tin khách hàng          | <ul> <li>Thông</li> </ul> | ; tin Quý khách cập | o nhật dưới đây sẽ thay thể | ế các thông tin Quý khách đã đả  | ăng ký với Fubon trước đâ  | у.                    |
| > Thông tin khách hàng        | Sau kł                    | ni quá trình cập nh | ật thông tin của Quý khác   | h hoàn tất, Fubon sẽ gửi thư " ) | Kác nhận thay đổi thông ti | n khách hàng" đến Quj |
| > Cập nhật thông tin liên lạc | kilden                    |                     |                             |                                  |                            |                       |
| > Cập nhật địa chỉ            | HÇ                        | DP DONG             |                             |                                  |                            |                       |
| > Thay đổi mật khẩu           | •                         | Tát cả hợp đồng     |                             |                                  |                            |                       |
| 🖬 Hộp thư                     |                           | Mã số hợp<br>đồng   | Người được bảo hiểm         | Sản phẩm bảo hiểm                | Số điện thoại              | Email                 |
| Liên hệ Fubon                 |                           | 0000000076          | NAME1                       | PHÚC BẢO AN LỘC                  |                            |                       |
| 🍠 Hướng dẫn sử dụng           |                           | 0000040248          | NAME1                       | PHÚC BẢO AN KIM                  |                            |                       |
|                               |                           | 0000040248          | NAME1                       | PHUC BAO AN KIM                  |                            |                       |
|                               | тн                        | IÔNG TIN LIÊN I     | LẠC MỚI                     |                                  |                            |                       |
|                               | Điệ                       | n thoại             |                             |                                  |                            |                       |
|                               | Điệ                       | èn thoại nhà riêng  |                             |                                  |                            |                       |
|                               | Điệ                       | n thoại cơ quan     |                             |                                  |                            |                       |
|                               | Em                        | nail                |                             |                                  |                            |                       |
|                               |                           |                     |                             | ни́у во тій                      | ӖҎ ТЏС                     |                       |

| 🕈 Trang chú                 | CÁP NHẠI ĐỊA CHI                      |                         |                      |                                                                                  |                                                                                  |
|-----------------------------|---------------------------------------|-------------------------|----------------------|----------------------------------------------------------------------------------|----------------------------------------------------------------------------------|
| 🚹 Thông tin hợp đồng 🛛 👻    | HỢP ĐỜ IG                             |                         |                      |                                                                                  |                                                                                  |
| Thông tin khách hàng 🔷 🔨    | Kit ch hơn đồng                       | Kening                  | n đồng được lực chon |                                                                                  |                                                                                  |
| Thông tin khách hàng        | Tat ca hộp dòng                       | Chí hộ                  | p dong doọc lụa chọn |                                                                                  |                                                                                  |
| Cập nhật thông tin liên lạc | Mã số hẹp đồng                        | Người được bảo hiếm chí | nh Sản phẩm chính    | Địa chỉ liên hệ                                                                  | Địa chỉ thường trú                                                               |
| > Cập nhật địa chỉ          |                                       |                         |                      | 64/1 Đường Hà<br>Nội Ấn Trung Chánh                                              | 64/1 Đường Hà<br>Nội Ấn Trung Chánh                                              |
| > Thay đối mật khẩu         | 0000040248                            | NAME1                   | PHÚC BÁO AN<br>KIM   | 1, X. Trung Chánh, H.                                                            | 1, X. Trung Chánh, H.                                                            |
| 🖬 Hộp thư                   |                                       |                         |                      | Hộc Môn, Thành phố<br>Hồ Chí Minh                                                | Hộc Môn, Thành phố<br>Hồ Chí Minh                                                |
| 🖕 Liên hệ Fubon             |                                       |                         |                      | 64/1 Đường Hà                                                                    | 64/1 Đường Hà                                                                    |
| 🔊 Hướng dẫn sử dụng         | 000000076                             | NAME1                   | PHÚC BẢO AN<br>LỘC   | Nội,Âp Trung Chánh<br>1, X. Trung Chánh, H.<br>Hóc Môn, Thành phố<br>Hồ Chí Minh | Nội,Ãp Trung Chánh<br>1, X. Trung Chánh, H.<br>Hóc Môn, Thành phố<br>Hồ Chí Minh |
|                             | <ul> <li>Cả 2 loại địa chỉ</li> </ul> | AP NHẠT                 | ỉ liên hệ            | 🔿 Địa chỉ th                                                                     | ường trú                                                                         |
|                             | CẬP NHẬT ĐỊA CHỈ                      |                         |                      |                                                                                  |                                                                                  |
|                             | Tỉnh/Thành phố(*)                     | all                     |                      | ✓ ✓                                                                              |                                                                                  |
|                             | Quận/Huyện(*)                         | all                     |                      | <ul><li>✓</li></ul>                                                              |                                                                                  |
|                             | Phường/Xã(*)                          | all                     |                      | <b>~ ~</b>                                                                       |                                                                                  |
|                             | Số nhà/Đường(*)                       |                         |                      |                                                                                  |                                                                                  |
|                             |                                       |                         |                      |                                                                                  |                                                                                  |

8. KIỂM TRA HỘP THƯ

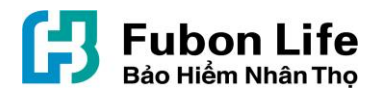

Để kiểm tra lại các thư thông báo liên quan tới Hợp đồng bảo hiểm hoặc các yêu cầu mà Quý khách đã gửi tới FUBON LIFE cũng như phản hồi của FUBON LIFE, Quý khách có thể vào mục "Hộp thư" ở menu bên trái màn hình hoặc biểu tượng khách có phải màn hình:

| 🏦 Trang chủ                                                                                                    | DANH SÁCH HỢP ĐồNG Đơn vị tính: Việt Nam đồng |                              |                     |                          |                                 |                                     |                        |  |  |
|----------------------------------------------------------------------------------------------------|-----------------------------------------------|------------------------------|---------------------|--------------------------|---------------------------------|-------------------------------------|------------------------|--|--|
| <ul> <li>Thông tin hợp đồng v</li> <li>Thông tin khách hàng v</li> <li>Hộp thư</li> <li>Liên hệ Fubon</li> </ul> | Mã số<br>hợp ≎<br>đồng                        | Người được bảo<br>hiếm chính | Sản phấm<br>¢ chính | Số tiền<br>bảo ≑<br>hiếm | Ngày<br>hiệu<br>lực hợp<br>đồng | Ngày<br>đáo<br>hạn ≎<br>hợp<br>đồng | Tinh trạng hợp<br>đồng |  |  |
| n Hướng dẫn sử dụng                                                                                              | 000006608                                     | NGUYĚN THANH HẢI             | PHÚC BẢO AN LỘC     | 10.000.000               | 26/12/2011                      | 25/12/2023                          | Có hiệu lực            |  |  |
|                                                                                                    |                                               |                              |                     |                          |                                 |                                     |                        |  |  |
|                                                                                                    |                                               |                              | Dick on the disc    | b ža bižas               |                                 |                                     |                        |  |  |
| Công ty TNHH BHNT Fubon Việt Nam                                                                                 | n Thu                                         | ông tin hợp đồng             | Dịch vụ hợp đồng    | bảo hiểm                 |                                 | Th                                  | ông tin sản phẩm       |  |  |

 Tại màn hình "Hộp thư", mục "Thư từ": Quý khách có thể tra cứu lại các thư/ thông báo liên quan tới Hợp đồng bảo hiểm. Trường hợp có nhiều hợp đồng tại FUBON LIFE Quý khách có thể chọn tìm kiếm theo "Mã số hợp đồng", hoặc lựa chọn ngày phát hành thư để tìm kiếm nâng cao theo ngày phát hành:

| Eubon Life           |         |                |                | Fubon Life Vié                      | t Nam Liên hệ     | ***  |
|----------------------|---------|----------------|----------------|-------------------------------------|-------------------|------|
| P Bảo Hiểm Nhân Thọ  |         |                |                | <b>⊠</b>   2                        | Kin chảo kimcucci | nc 🔺 |
| 箭 Trang chủ          | HỘP     | тни            |                |                                     |                   |      |
| 🗎 Thông tin hợp đồng | • () Th | r từ ○ Phản    | n hồi          |                                     |                   |      |
| Thông tin khách hàng | •       |                |                | •                                   |                   |      |
| 🔀 Hộp thư            |         | Ngay phat hanh | Ma so hợp dong | Tim                                 | kiếm              |      |
| 📞 Liên hệ Fubon      |         | 24.05.2040     |                |                                     |                   |      |
| 🍠 Hướng dẫn sử dụng  |         | 31-05-2018     | 0000050047     | Bang tong hợp thông tin thường niên | R                 |      |
|                      |         | 21-02-2018     | 0000111221     | Bảng tống hợp thông tin thường niên |                   | Ē    |

 Tại mục "Phản hồi": Quý khách có thể xem lại các yêu cầu đã gửi hoặc xóa phản hồi của FUBON LIFE bằng cách nhấn vào biểu tượng view hoặc biểu tượng xóa tương ứng trên màn hình.

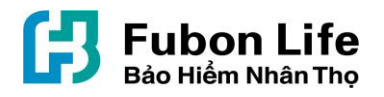

| Fubon Life<br>Bảo Hiểm Nhân Thọ |   |          |                    |                                          | Fubon Life                              | e Việt Nam Liên hệ 💥<br>Xin chào 123456789 👻 |
|---------------------------------|---|----------|--------------------|------------------------------------------|-----------------------------------------|----------------------------------------------|
| 😚 Trang chủ                     |   | PHẢN     | IŐH                |                                          |                                         |                                              |
| 🗎 Thông tin hợp đồng            | * | 🔿 Thư tù | r 💿 Phản h         | õi                                       |                                         |                                              |
| 1 Thông tin khách hàng          | * | 0        |                    |                                          |                                         |                                              |
| 🐱 Hộp thư                       |   | Т        | hời gian tạo<br>## |                                          | Tiêu đê                                 | rim kiếm                                     |
| 📞 Liên hệ Fubon                 |   |          |                    |                                          |                                         |                                              |
| 🍠 Hướng dẫn sử dụng             |   |          | 26/01/2019         | chính sách châm<br>sóc khách hàng<br>VIP | chính sách chăm sóc khách hàng VIP ntn? | ۵ 🗴                                          |
|                                 |   |          |                    |                                          |                                         |                                              |
|                                 |   |          | ĐÁNH DẤI           | J LÀ ĐÃ ĐỌC XÓ.                          | A                                       |                                              |

Với mục tiêu nâng cao trải nghiệm dịch vụ của Khách hàng, FUBON LIFE ghi nhận và trân trọng ý kiến đóng góp của Quý khách.

Trong quá trình sử dụng nếu có yêu cầu hỗ trợ, Quý khách vui lòng liên hệ :

*Trung tâm Dịch vụ Khách hàng*: 024-62827887 (tại TP. Hà Nội) hoặc 028-39296818 (Tại TP. Hồ Chí Minh)

Hoặc Email: csservice.vn@fubon.com

Cảm ơn Quý khách đã tin tưởng lựa chọn và đồng hành cùng FUBON LIFE!